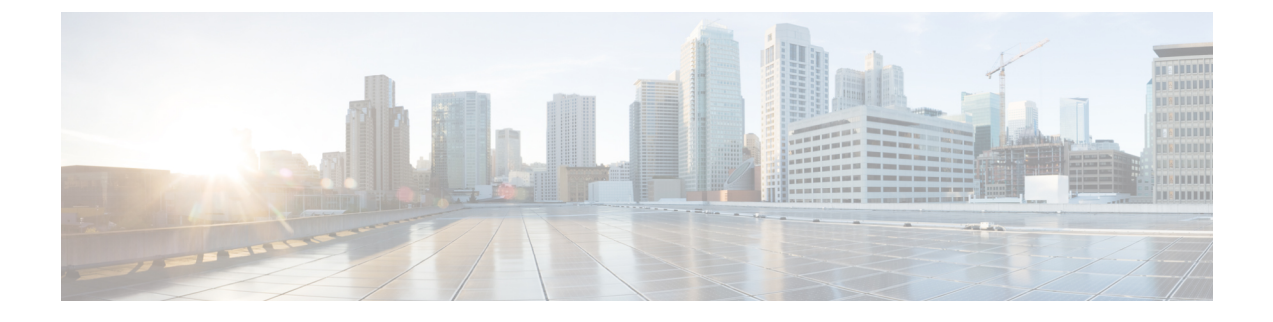

# SCCP IP 電話機用 SSL VPN クライアント

- SSL VPN クライアントについて (1ページ)
- SSL VPN クライアントの構成 (4ページ)
- VPN ヘッドエンドとしての Cisco Unified Cisco Mobility Express で DTLS を使用した SSL VPN クライアントの構成例 (23ページ)
- SSL VPN クライアントの設定例 (30 ページ)
- SSL VPN クライアントの機能情報 (33 ページ)

# SSL VPN クライアントについて

## DTLS による Cisco Unified Cisco Mobility Express での SSL VPN サポート

Communications Manager Express 8.6 以降のバージョンでは、企業のネットワーク外にある 7945、 7965、および 7975 などの Cisco Unified SCCP IP Phone を、SSL VPN 接続により Cisco Unified Cisco Mobility Express に登録できます。SSL VPN 接続は電話機と VPN ヘッドエンドの間でセット アップされます。VPN ヘッドエンドにすることができるのは、Adaptive Secure Appliance(ASA 5500)または Datagram Transport Layer Security(DTLS)対応の IOS SSL VPN ルータです。図 1: Cisco Unified IP Phone と VPN ヘッドエンド(ASA および DTLS)間の VPN 接続(2 ペー ジ)を参照してください。ASA ヘッドエンドでの VPN 機能のサポートは、Cisco Unified CME 8.5 で追加されました。詳細については、SCCP IP 電話機用 SSL VPN クライアント(1 ペー ジ)を参照してください。

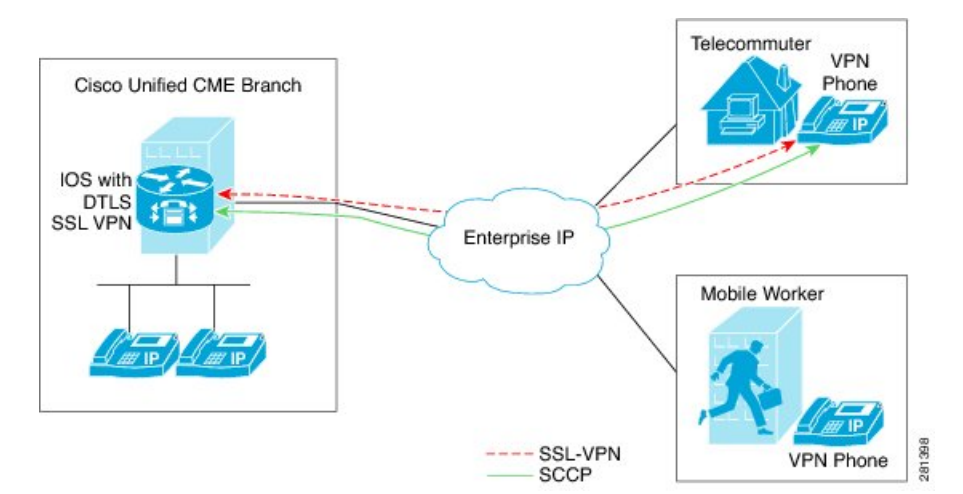

#### 図 1: Cisco Unified IP Phone と VPN ヘッドエンド (ASA および DTLS) 間の VPN 接続

Cisco Unified Cisco Mobility Express 8.6 は、ヘッドエンドまたはゲートウェイとして IOS SSL DTLS を使用します。電話機と VPN ヘッドエンドの間に VPN 接続を確立するには、VPN 構成 パラメータを使用して電話機を構成する必要があります。VPN構成パラメータには、VPN ヘッ ドエンドアドレス、VPN ヘッドエンドのログイン情報、ユーザーまたは電話 ID、ログイン情 報ポリシーが含まれます。これらのパラメータは機密情報と見なされ、署名付き構成ファイル または署名付きで暗号化された構成ファイルを使用してセキュアな環境で配布する必要があり ます。電話機を企業のネットワーク外に配置できるようにする前に、企業のネットワーク内で プロビジョニングする必要があります。

信頼できる環境で電話機が「ステージング」されると、VPN ヘッドエンドを接続できる場所 に、その電話機を展開できます。電話機のVPN構成パラメータは、電話機のユーザーインター フェイスおよび動作を指示します。

## 電話機またはクライアントの認証

VPN DTLS 経由で Cisco Unified Cisco Mobility Express に登録しようとしているリモート電話機 が正規の電話であることを確認するには、電話認証が必要です。電話機またはクライアントの 認証は次のタイプの認証で行うことができます。

- 1. ユーザ名とパスワードによる認証。
- 2. 証明書ベースの認証(電話機の認証は、電話機のLSCまたはMIC証明書を使用して行われます)。証明書ベースの認証は、次の2つのレベルで構成されます。
  - 証明書のみの認証:電話機のLSCのみが使用されます(ユーザはユーザ名またはパス ワードの入力を電話機で要求されません)。
  - AAA または2要素による認証:電話機のLSC とユーザー名およびパスワードの組み 合わせが電話機の認証に使用されます。2要素認証は、ユーザ名の事前入力の有無に かかわらず実行できます。(ユーザー名が事前に入力されていると、電話機はユー ザー名を要求せず、関連するトラストポイントの構成に応じてユーザー名を取得しま す)。

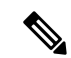

(注) 証明書認証にはLSCを使用することをお勧めします。証明書認証にMICを使用すること はお勧めしません。また、証明書認証時は、ephoneを「認証済み」(暗号化なし)セキュ リティモードで構成することをお勧めします。証明書のみの認証と2要素認証の詳細に ついては、「https://www.cisco.com/en/US/docs/ios/sec\_secure\_connectivity/configuration/guide/ sec\_ssl\_vpn\_ps6350\_TSD\_Products\_Configuration\_Guide\_Chapter.html#wp1465191」を参照し てください。

Cisco Unified CME は暗号化モードでセットアップできますが、暗号化された SCCP 電話機のメ ディア コール フロー サポートが制限されます。認証済みモードで電話機を使用する場合、メ ディア関連のコール フローに制限はありません。

## SCCP IP Phone での SSL VPN クライアントのサポート

Cisco Unified Cisco Mobility Express 8.5 以降のバージョンでは、7945、7965、および 7975 などの SCCP IP Phone で セキュアソケットレイヤ(SSL)仮想プライベートネットワーク (VPN) がサポートされます。

Cisco Unified Cisco Mobility Express 8.5 では、「図 2:電話機と VPN ヘッドエンド間の接続 (3 ページ)」が示すように VPN 接続を経由で Cisco Unified Cisco Mobility Express 8.5 に企業ネットワーク外の SCCP IP Phone を登録します。

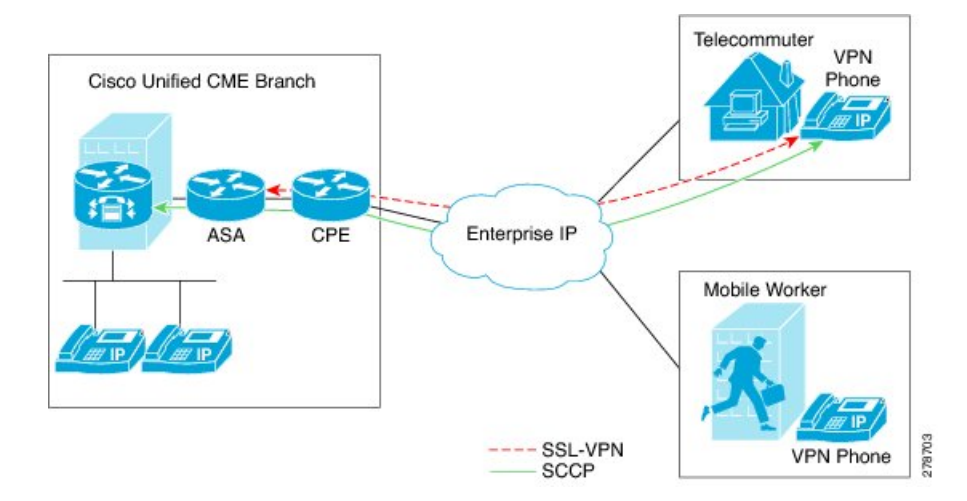

図 2: 電話機と VPN ヘッドエンド間の接続

SSL VPN は、2 つのエンドポイント間で送信されるデータやその他の情報のためのセキュアな 通信メカニズムを提供します。VPN 接続は SCCP IP Phone と VPN ヘッドエンドまたは VPN ゲートウェイの間でセットアップされます。Cisco Unified CME 8.5 では、適応型セキュリティ アプライアンス (ASA モデル 55x0) を VPN ヘッドエンドまたはゲートウェイとして使用しま す。

電話機と VPN ゲートウェイの間の VPN 接続を確立するために、電話機を VPN ゲートウェイ アドレス、VPN ヘッドエンド クレデンシャル、ユーザまたは電話機の ID、クレデンシャル ポ リシーなどの VPN 設定パラメータで設定する必要があります。これらのパラメータには機密 情報が含まれており、署名付き構成ファイルまたは署名付きで暗号化された構成ファイルを使 用してセキュアな環境で配布する必要があります。電話機を企業のネットワーク外に配置する 前に、企業のネットワーク内でプロビジョニングする必要があります。

信頼できるセキュアな環境で電話機がプロビジョニングされると、VPN ヘッドエンドに到達で きる場所ならどこからでも、その電話機を Cisco Unified CME に接続できます。電話機の VPN 構成パラメータは電話機のユーザーインターフェイスおよび動作を制御します。SCCP IP Phone での SSL VPN 機能の構成の詳細については、「ASA(ゲートウェイ)を VPN ヘッドエンドと して構成(14 ページ)」を参照してください。

エクスポート可能なキーでトラストポイントを生成し、それを SAST1 として使用する必要が あります。Cisco Mobility Express システム管理者セキュリティトークンの詳細については。

### SCCP IP Phone に対して SSL VPN クライアントを構成する際の制限

SSL VPN クライアントは、Unified Cisco Mobility Express 上の Cisco 4000 シリーズ サービス統 合型ルータではサポートされていません。

Unified Cisco Mobility Express では、サイト間 VPN 構成のみがサポートされます。

# SSL VPN クライアントの構成

## ASA を VPN ヘッドエンドとして使用する SSL VPN クライアントの構成

SCCP IP Phone で SSL VPN 機能を設定するには、次の手順を表示されている順に実行します。

- 1. Cisco Unified CME での基本設定 (5ページ)
- 2. CA サーバーとして Cisco Unified Cisco Mobility Express を構成 (10ページ)
- 3. 電話機登録および電話機負荷の確認 (13ページ)
- **4.** ASA (ゲートウェイ)を VPN ヘッドエンドとして構成 (14 ページ)
- 5. Cisco Unified Cisco Mobility Express での VPN グループおよびプロファイルの構成 (17 ページ)
- 6. SCCP IP 電話機に VPN グループとプロファイルを関連付ける (19ページ)
- 7. 電話機での代替 TFTP アドレスの構成 (22 ページ)
- 8. 遠隔地からの電話機登録 (23ページ)

## 前提条件

- Cisco Unified CME 8.5 以降のバージョン。
- ISR-G2 プラットフォーム用の Securityk9 ライセンス。

- Cisco Unified SCCP IP Phone 7942、7945、7962、7965、および 7975 と phone image 9.0 以降。
- •イメージ asa828-7-k8.bin 以降の ASA 5500 シリーズ。
- SSLVPN 機能の設定には、パッケージ anyconnect-win-2.4.1012-k9.pkg が必要。ただし、電 話機にはダウンロードされません。
- VPN クライアントで接続できるようにするには、適切なASA ライセンス(AnyConnect for Cisco VPN Phone)を要求して、ASA にインストールすること。
   www.cisco.com/go/license に移動し、PAK と入力すると、新しいアクティベーションキーが Eメールで送信されます。

(注)

ASDM を介して構成する場合は、互換性のある Adaptive Security Device Manager (ASDM) イメージが必要です。

## Cisco Unified CME での基本設定

次の手順は、SSL VPN 機能を組み込むための基本的な Cisco Unified 設定です。

### 手順の概要

- 1. enable
- **2**. configure terminal
- **3. ip dhcp pool** *pool-name*
- **4. network** *ip*-address [mask | prefix-length]
- 5. option 150 ipip-address
- 6. default-routerip-address
- 7. exit
- 8. telephony-service
- **9.** max-ephones max-phones
- **10.** max-dn max-directory-numbers [preference preference-order] [no-reg primary | both]
- **11.** ip source-address *ip-address* port *port* [any-match | strict-match]
- **12.** cnf-file { perphone }
- **13. load** [phone-type firmware-file]
- 14. no shutdown
- 15. exit
- **16.** ephone-dn *dn*-tag [dual-line]
- **17. number** *number* [**secondary** *number*] [**no-reg** [**both** | **primary**]]
- **18.** ephone phone-tag
- **19. description** *string*
- **20.** device-security-mode { authenticated | none | encrypted }
- 21. mac-address mac-address
- **22. type** phone-type [addon 1 module-type [2 module-type]]

- **23. button** *button-number* { separator } dn-tag [,dn-tag...] [button-number { x } overlay-button-number ] [button-number...]
- **24**. exit
- 25. telephony-service
- **26**. create cnf-files
- **27**. end

### 手順の詳細

|       | コマンドまたはアクション                                                                                                 | 目的                                                                                                    |  |
|-------|----------------------------------------------------------------------------------------------------|----------------------------------------------------------------------------------------------------|--|
| ステップ1 | enable                                                                                                    | 特権 EXEC モードを有効にします。                                                                                                    |  |
|       | 例:<br>Router> enable                                                                                         | <ul> <li>プロンプトが表示されたら、パスワードを入力<br/>します。</li> </ul>                                                                                                    |  |
| ステップ2 | <b>configure terminal</b><br>例:<br>Router# configure terminal                                                | グローバル構成モードを開始します。                                                                                                    |  |
| ステップ3 | <b>ip dhcp pool</b> <i>pool-name</i><br>例:<br>Router(config)# ip dhcp pool mypool                            | <ul> <li>DHCP サーバアドレス プールの名前を作成し、</li> <li>DHCP プール コンフィギュレーション モードを開始します。</li> <li>(注) DHCP IP アドレス プールをすでに設定している場合は、ステップ 2 ~ ステップ 7 をスキップし、ステップ 8 から続行してください。</li> </ul>                             |  |
| ステップ4 | network ip-address [mask   prefix-length]<br>例:<br>Router(config-dhcp)#network 192.168.11.0<br>255.255.255.0 | 設定する DHCP アドレス プールの IP アドレスを指<br>定します。                                                                                                    |  |
| ステップ5 | option 150 ip <i>ip-address</i><br>例:<br>Router(config-dhcp)# option 150 ip 192.168.11.1                     | Cisco Unified IP Phone でイメージ構成ファイルをダ<br>ウンロードする TFTP サーバアドレスを指定しま<br>す。<br>・これが、Cisco Unified Cisco Mobility Express ルー<br>タのアドレスです。                                                                   |  |
| ステップ6 | <b>default-router</b> <i>ip-address</i><br>例:<br>Router(config-dhcp)# default router 192.168.11.1            | <ul> <li>(任意) IP Phone でローカル サブネットの外部に<br/>ある IP トラフィックを送受信するために使用する<br/>ルータを指定します。</li> <li>Cisco Unified CME ルータがネットワーク上の<br/>唯一のルータである場合、このアドレスはCisco<br/>Unified CME の IP ソース アドレスにする必要</li> </ul> |  |

|                | コマンドまたはアクション                                                                                                    | 目的                                                                                                    |  |  |
|----------------|----------------------------------------------------------------------------------------------------|----------------------------------------------------------------------------------------------------|--|--|
|                |                                                                                                    | があります。IP Phone でローカル サブネット<br>上のデバイスのみと IP トラフィックの送受信<br>を行う必要がある場合は、このコマンドは省略<br>できます。                                                                                           |  |  |
|                |                                                                                                    | <ul> <li>デフォルトルータに指定する IP アドレスは、<br/>フォールバックの目的で IP Phone で使用され<br/>ます。Cisco Unified CME の IP ソース アドレス<br/>が到達不能になった場合、IP Phone はこのコマ<br/>ンドで指定されたアドレスへの登録を試行しま<br/>す。</li> </ul> |  |  |
| ステップ <b>1</b>  | exit<br>例:<br>Router(config-dhcp)# end                                                                               | DHCP プール コンフィギュレーション モードを終<br>了します。                                                                                                    |  |  |
| ステップ8          | telephony-service<br>例:<br>Router(config)# telephony-service                                                         | telephony-service コンフィギュレーションモードを<br>開始します。                                                                                                    |  |  |
| ステップ9          | max-ephones max-phones 例:                                                                                            | <b>Cisco Unified CME</b> に登録できる電話機の最大数を<br>設定します。                                                                                                    |  |  |
|                | Router(config-telephony)# max-ephones 24                                                                             | <ul> <li>・最大数はプラットフォームとバージョンで異なります。範囲には、?と入力します。</li> </ul>                                                                                                    |  |  |
|                |                                                                                                    | <ul> <li>Cisco Unified Cisco Mobility Express 7.0/4.3 7.0/4.3</li> <li>以降のバージョンでは、登録できる電話機の最</li> <li>大数が、構成できる電話機の最大数とは異なり</li> <li>ます。設定できる電話機の最大数は1000です。</li> </ul>           |  |  |
|                |                                                                                                    | • Cisco Unified CME 7.0/4.3 よりも前のバージョ<br>ンでは、このコマンドがルータで設定できる電<br>話機の数に制限されていました。                                                                                                 |  |  |
| ステップ10         | <b>max-dn</b> max-directory-numbers [ <b>preference</b><br>preference-order] [ <b>no-reg primary</b>   <b>both</b> ] | このルータでサポートされるディレクトリ番号の数<br>を制限します。                                                                                                    |  |  |
|                | 例:<br>Router(config-telephony)# max-dn 24 no-reg<br>primary                                                          | <ul> <li>・最大数はプラットフォームとバージョンで異なります。値を表示するには?と入力します。</li> </ul>                                                                                                    |  |  |
| ステップ <b>11</b> | <b>ip source-address</b> <i>ip-address</i> <b>port</b> <i>port</i> [ <b>any-match</b>   <b>strict-match</b> ]        | Cisco Unified CME ルータで IP Phone の登録に使用<br>する IP アドレスとポート番号を指定します。                                                                                                    |  |  |
|                | 例:                                                                                                    |                                                                                                    |  |  |

|                | コマンドまたはアクション                                                                                              | 目的                                                                                                    |  |  |
|----------------|----------------------------------------------------------------------------------------------------|----------------------------------------------------------------------------------------------------|--|--|
|                | Router(config-telephony)# ip source-address<br>192.168.11.1 port 2000                                     | <ul> <li>・port port—(オプション) SCCP に使用する<br/>TCP/IP ポート番号。範囲は2000~9999です。<br/>デフォルトでは2000です。</li> <li>・any-match—(オプション)登録のための厳密<br/>な IP アドレスチェックを無効にします。これ<br/>はデフォルトです。</li> <li>・strict-match—(オプション)電話機で使用さ<br/>れる IP サーバーアドレスがソースアドレスと<br/>厳密に一致していない場合、ルータに IP Phone<br/>の登録試行を拒否するように指示します。</li> </ul> |  |  |
| ステップ <b>12</b> | cnf-file { perphone }<br>例:                                                                               | システムで各 IP Phone に個別の設定 XML ファイル<br>を生成することを指定します。                                                                                                    |  |  |
|                | Router(config-telephony)#xnf-file perphone                                                                | <ul> <li>セキュリティのために、各エンドポイントに個別の構成ファイルが必要です。</li> </ul>                                                                                                    |  |  |
|                |                                                                                                    | <ul><li>(注) 各電話に個別の XML ファイルを生成するには、cnf-file (perphone) コマンドを設定する必要があります。</li></ul>                                                                                                    |  |  |
| ステップ <b>13</b> | load [phone-type firmware-file]<br>例:<br>Router(config-telephony)# load 7965<br>SCCP45.9-0-1TD1-36S.loads | 電話タイプを電話機ファームウェアファイルに関<br>連付けます。ファイルのサフィクスを含めて完全な<br>ファイル名を使用する必要があります。電話機の<br>ファームウェアバージョンがバージョン9.0より新<br>しい場合、すべての電話機のタイプで7965<br>SCCP45.9-0-1TD1-36S がロードされます。                                                                                                    |  |  |
| ステップ14         | no shutdown                                                                                               | SCCP サービス リスニング ソケットを有効にでき                                                                                                    |  |  |
|                | 例:<br>Router(config-telephony)# no shutdown                                                               | ます。                                                                                                    |  |  |
| ステップ15         | exit                                                                                                    | telephony-service コンフィギュレーションモードを<br>数了します                                                                                                    |  |  |
|                | 例:<br>Router(config-telephony)# end                                                                       | 除」しまり。                                                                                                    |  |  |
| ステップ16         | ephone-dn <i>dn-tag</i> [dual-line]<br>例:<br>Router(config)# ephone-dn 1                                  | ephone dn コンフィギュレーション モードを開始し<br>て、IP フォンのディレクトリ番号、インターコム<br>回線、音声ポート、またはメッセージ待機インジ<br>ケータ (MWI) を定義します。                                                                                                    |  |  |
|                |                                                                                                    | <ul> <li><i>dn-tag</i> — 構成タスク中に特定のディレクトリ<br/>番号を指定します。範囲は1からルータのプ<br/>ラットフォームで許可されるディレクトリ番号</li> </ul>                                                                                                    |  |  |

I

|                | コマンドまたはアクション                                                                                                    | 目的                                                                                                    |
|----------------|----------------------------------------------------------------------------------------------------|----------------------------------------------------------------------------------------------------|
|                |                                                                                                    | の最大数までです。?と入力して、範囲を表示<br>します。                                                                                                    |
| ステップ <b>17</b> | number number [secondary number] [no-reg [both<br>  primary]]<br>例:<br>Router(config-ephone-dn)# number 1001            | 内線番号をこのディレクトリ番号に関連付けます。<br>• number - 内線または E.164 電話番号を示す最<br>大 16 桁の文字列。                                                                                                    |
| ステップ18<br>     | <b>ephone</b> <i>phone-tag</i><br>例:<br>Router(config)# ephone 1                                                        | <ul> <li>ephone コンフィギュレーションモードを開始して、</li> <li>ephone 固有のパラメータを設定します。</li> <li><i>phone-tag</i> — 電話機を識別する一意のシーケンス番号。範囲は、バージョンとプラットフォームに依存します。範囲を表示するには、?と入力します。</li> </ul>                                                                                                    |
| ステップ 19        | description string<br>例:<br>Router(config-ephone)description SSL VPN Remote<br>Phone                                    | 拡張マークアップ言語(XML)クエリーを使用し<br>て、ネットワーク管理システムに対して Ephone を<br>説明します。<br>• <i>string</i> — スペースを含めて最大 128 文字を使用<br>できます。文字に制限はありません。                                                                                                    |
| ステップ 20        | device-security-mode { authenticated   none  <br>encrypted }<br>例:<br>Router(config-ephone) # device-security-mode none | <ul> <li>デバイスと Cisco Unified CME ルータとのグローバ<br/>ルな、または ephone 単位での通信のための SCCP<br/>シグナリングにセキュリティ モードを設定できま<br/>す。</li> <li>authenticated : TCP ポート 2443 上でのセキュア<br/>な TLS 接続を介したデバイスと Cisco Unified<br/>CME との間の SCCP シグナリング。</li> <li>none : SCCP シグナリングはセキュアではあり<br/>ません。</li> <li>encrypted : TCP ポート 2443 上でのセキュアな<br/>TLS 接続を介したデバイスと Cisco Unified CME<br/>との間の SCCP シグナリング。メディアは<br/>Secure Real-Time Transport Protocol (SRTP)を<br/>使用します。</li> </ul> |
| ステップ <b>21</b> | mac-address mac-address<br>例:                                                                                           | Cisco IP PhoneのMACアドレスをCisco Unified CME<br>システムの ephone 設定に関連付けます                                                                                                    |

|                | コマンドまたはアクション                                                                                                    | 目的                                                                                                    |  |
|----------------|----------------------------------------------------------------------------------------------------|----------------------------------------------------------------------------------------------------|--|
|                | Router(config-ephone)# mac-address 0022.555e.00f1                                                                                                    | <ul> <li><i>mac-address</i> IP Phone の MAC アドレスを指定<br/>します。これは、電話機の底面にあるシールに<br/>記載されています。</li> </ul>          |  |
| ステップ <b>22</b> | <pre>type phone-type [addon 1 module-type [2 module-type]] 例: Router(config-ephone)# type 7965</pre>                                                     | 電話機のタイプを指定します。<br>• Cisco Unified CME 4.0 以降のバージョン:アド<br>オンモジュールを適用できるタイプは、7960、<br>7961、7961GE、および 7970 のみです。 |  |
| ステップ <b>23</b> | <pre>button button-number {separator}dn-tag [,dn-tag] [button-number{x}overlay-button-number] [button-number] 例: Router(config-ephone)# button 1:1</pre> | ボタン番号と回線の特性を ephone-dn に関連付けま<br>す。ボタンの最大数は電話機のタイプによって決ま<br>ります。                                               |  |
| ステップ <b>24</b> | exit<br>例:<br>Router(config-ephone)#exit                                                                                                    | ephone コンフィギュレーション モードを終了します。                                                                                  |  |
| ステップ <b>25</b> | <b>telephony-service</b><br>例:<br>Router(config)telephony-service                                                                                        | telephony-service コンフィギュレーションモードを<br>開始します。                                                                    |  |
| ステップ <b>26</b> | create cnf-files<br>例:<br>Router(config-telephony)# create cnf-files                                                                                     | SCCP 電話機で必要とされる XML 構成ファイルを<br>構築します。                                                                          |  |
| ステップ <b>27</b> | end<br>例:<br>Router(config-telephony)# end                                                                                                    | 特権 EXEC モードに戻ります。                                                                                              |  |

## CA サーバーとして Cisco Unified Cisco Mobility Express を構成

CA サーバでの基本設定では、SSL VPN 機能を有効にするために必要な IP 接続、Network Time Protocol (NTP) 、時刻の同期を設定します。

このセクションでは、Cisco Mobility Express と ASA の両方に証明書署名を提供するように Cisco Mobility Express で CA サーバーを構成する方法について説明しますが、実際の展開では、サードパーティの CA がよく使用されます。基本的な要件は、Cisco Mobility Express と ASA がそれ ぞれサードパーティの CA によって署名された ID 証明書を持ち、Cisco Mobility Express と ASA の両方が同じ CA 証明書を共有することです。つまり、各デバイスには、同じ CA 証明書と、同じ CA によって署名された ID 証明書を含むトラストポイントがあります。

CA サーバを設定するには、次の手順を実行します。

ステップ1 Cisco Unified CME ルータで IP アドレス、NTP および HTTP サーバを設定します。

### 例:

Router(config)# Interface GigabitEthernet0/0 Router(config-if)# no ip address Router(config-if)# interface GigabitEthernet0/0.10 Router(config-subif)# description DATA VLAN Router(config-subif)# encapsulation dot1Q 10 native Router(config-subif)# ip address 192.168.10.1 255.255.255.0

```
Router(config)# interface GigabitEthernet0/0.11
Router(config-subif)# description VOICE VLAN
Router(config-subif)# encapsulation dot1Q 11
Router(config-subif)# ip address 192.168.11.1 255.255.255.0
```

Router(config)# interface GigabitEthernet0/1 Router(config-if)# description INTERFACE CONNECTED TO ASA Router(config-if)# ip address 192.168.20.1 255.255.255.0

Router(config)# ! Default router is ASA Inside Interface Router(config)# ip route 0.0.0.0 0.0.0.0 192.168.20.254 Router(config)# clock timezone PST -8 Router(config)# clock summer-time PST recurring

Router# ! Set clock to current time Router# clock set 10:10:00 15 oct 2010

Router(config)# ntp source GigabitEthernet0/1
Router(config)# ntp master 2

Router(config)# ip http server Router(config)# ip domain-name cisco.com

- (注) クロックを手動で設定して Cisco Unified CME ルータの時刻に合わせていない場合は、NTP の同期 化は失敗します。
- ステップ2 CA サーバーとして Cisco Unified Cisco Mobility Express を構成します。Cisco Mobility Express と ASA の両方 が CA サーバーから証明書を登録します。次の設定例では、CA サーバとして設定される Cisco Unified CME を示します。

### 例:

```
Router(config) # crypto pki server cme_root
Router(config) # database level complete
Router(cs-server) # database url nvram:
Router(cs-server) # grant auto
Router(cs-server) # lifetime certificate 7305
Router(cs-server) # lifetime ca-certificate 7305
Router(cs-server) # exit
Router(config) # crypto pki trustpoint cme_root
Router(ca-trustpoint) # enrollment url http://192.168.20.1:80
Router(ca-trustpoint) # revocation-check none
Router(ca-trustpoint) # revocation-check none
Router(ca-trustpoint) # revocation-check none
Router(cs-server) # exit
Router(cs-server) # exit
Router(config) # crypto pki server cme root
```

Router(cs-server) #no shutdown

%Some server settings cannot be changed after CA certificate generation. % Please enter a passphrase to protect the private key % or type Return to exit Password: \*\*\*\*\* Re-enter password: \*\*\*\* % Generating 1024 bit RSA keys, keys will be non-exportable... [OK] (elapsed time was 1 seconds) Mar 10 16:44:00.576: %SSH-5-ENABLED: SSH 1.99 has been enabled% Exporting Certificate Server signing certificate and keys... % Certificate Server enabled. Router(cs-server)# Mar 10 16:44:41.812: %PKI-6-CS\_ENABLED: Certificate server now enabled.

ステップ3 別のトラストポイントを作成し、トラストポイントを認証し、CA で登録します。

### 例:

```
Router(config)# crypto pki trustpoint cme_cert
Router(ca-trustpoint)# enrollment url http://192.168.20.1:80
Router(ca-trustpoint)# revocation-check none
Router(ca-trustpoint)# exit
```

Router(config) # crypto pki authenticate cme\_cert Certificate has the following attributes: Fingerprint MD5: 995C157D AABB8EE2 494E7B35 00A75A88 Fingerprint SHA1: F934871E 7E2934B1 1C0B4C9A A32B7316 18A5858F % Do you accept this certificate? [yes/no]: yes Trustpoint CA certificate accepted. Router(config) # crypto pki enroll cme cert % Start certificate enrollment .. % Create a challenge password. You will need to verbally provide this password to the CA Administrator in order to revoke your certificate. For security reasons your password will not be saved in the configuration. Please make a note of it. Password: Jan 20 16:03:24.833: %CRYPTO-6-AUTOGEN: Generated new 512 bit key pair Re-enter password: % The subject name in the certificate will include: CME1.cisco.com % Include the router serial number in the subject name? [yes/no]: no % Include an IP address in the subject name? [no]: no Request certificate from CA? [yes/no]: yes % Certificate request sent to Certificate Authority % The 'show crypto pki certificate verbose cme cert' command will show the fingerprint. ! Verify Certificates

### 証明書の確認(オプション)

Cisco Unified Cisco Mobility Express ルータで、**show crypto pki certificates** コマンドを使用して証明書を確認 します。

Router**# sh crypto pki certificates** Certificate Status: Available Certificate Serial Number (hex): 07 Certificate Usage: General Purpose Issuer: cn=cme\_root Subject: Name: CME1.cisco.com hostname=CME1.cisco.com Validity Date: start date: 15:32:23 PST Apr 1 2010

end date: 09:44:00 PST Mar 10 2030 Associated Trustpoints: cisco2 Storage: nvram:cme root#7.cer Certificate Status: Available Certificate Serial Number (hex): 06 Certificate Usage: General Purpose Issuer: cn=cme\_root Subject: Name: CME1.cisco.com hostname=CME1.cisco.com Validity Date: start date: 15:30:11 PST Apr 1 2010 end date: 09:44:00 PST Mar 10 2030 Associated Trustpoints: ciscol Storage: nvram:cme\_root#6.cer Certificate Status: Available Certificate Serial Number (hex): 02 Certificate Usage: General Purpose Issuer: cn=cme root Subject: Name: CME1.cisco.com hostname=CME1.cisco.com Validity Date: start date: 08:47:42 PST Mar 10 2010 end date: 09:44:00 PST Mar 10 2030 Associated Trustpoints: cme cert Storage: nvram:cme\_root#2.cer CA Certificate

Status: Available Certificate Serial Number (hex): 01 Certificate Usage: Signature Issuer: cn=cme\_root Subject: cn=cme\_root Validity Date: start date: 08:44:00 PST Mar 10 2010 end date: 09:44:00 PST Mar 10 2030 Associated Trustpoints: cisco2 cisco1 cme\_cert cme\_root Storage: nvram:cme\_root#1CA.cer

## 電話機登録および電話機負荷の確認

ステップ1 show ephone コマンドを使用すると、電話機登録詳細を確認できます。

### 例:

#### Router# show ephone

ephone-1[0] Mac:0022.555E.00F1 TCP socket:[2] activeLine:0 whisperLine:0 REGISTERED in SCCP ver 19/17 max\_streams=5 mediaActive:0 whisper\_mediaActive:0 startMedia:0 offhook:0 ringing:0 reset:0 reset\_sent:0 paging 0 debug:0 caps:9 IP:192.168.11.4 \* 49269 7965 keepalive 0 max\_line 6 available\_line 6 button 1: cw:1 ccw:(0 0) dn 1 number 1001 CH1 IDLE CH2 IDLE Preferred Codec: g711ulaw Lpcor Type: none

- (注) 電話機に正しいファームウェアがインストールされ、電話機が Cisco Unified CME でローカルに登録されているかどうかを確認します。
- ステップ2 show ephone phone load コマンドを使用すると電話機の負荷を確認できます。

例:

Router# show ephone phoneload

| DeviceName      | CurrentPhoneload | PreviousPhoneload LastReset  |
|-----------------|------------------|------------------------------|
| SEP0016C7EF9B13 | 9.0(1TD1.36S)    | 9.0(1TD1.36S) UCM-closed-TCP |

## ASA (ゲートウェイ)を VPN ヘッドエンドとして構成

このセクションでは、Cisco Mobility Express CA サーバーからの証明書を認証して登録するように ASA を構成します。CA 証明書の指紋は Cisco Mobility Express ルート証明書と同じになるため、電話機は TLS ネゴシエーション中に ASA から送信された証明書を、保存されているハッシュに対して認証できます。

ステップ1 インターフェイス、IP ルーティング、および NTP を設定します。

例:

```
ciscoasa(config)# Interface Ethernet0/1
ciscoasa(config-if)# nameif Inside
ciscoasa(config-if)# description INTERFACE CONNECTED TO CUCME
ciscoasa(config-if)# security-level 100
ciscoasa(config-if)# ip address 192.168.20.254 255.255.255.0
ciscoasa(config)# interface Ethernet 0/0
ciscoasa(config-if)# description INTERFACE CONNECTED TO WAN
ciscoasa(config-if)# nameif Outside
ciscoasa(config-if)# security-level 0
ciscoasa(config-if)# ip address 9.10.60.254 255.255.255.0
ciscoasa(config)# router ospf 100
ciscoasa(config-router)# network 9.10.60.0 255.255.255.0 area 1
```

```
ciscoasa(config-if)# ntp server 192.168.20.1
```

ステップ2 ASA 上にトラストポイントを作成し、CME(CA)の証明書を取得します。

例:

```
ciscoasa(config)# crypto key generate rsa label cmeasa
ciscoasa(config)# crypto ca trustpoint asatrust
ciscoasa(config)# ! Enrollment URL = CA Server = CUCME
ciscoasa(config-ca-trustpoint)# enrollment url http://192.168.20.1:80
```

```
ciscoasa(config-ca-trustpoint) # subject-name cn=cmeasa.cisco.com
ciscoasa(config-ca-trustpoint)# crl nocheck
ciscoasa(config-ca-trustpoint) # keypair cmeasa
ciscoasa (config) # crypto ca authenticate asatrust
INFO: Certificate has the following attributes:
Fingerprint: 27d00cdf 1144c8b9 90621472 786da0cf
Do you accept this certificate? [yes/no]: yes
! Enroll the Trustpoint
ciscoasa(config) # crypto ca enroll asatrust
% Start certificate enrollment ..
% Create a challenge password. You will need to verbally provide this
password to the CA Administrator in order to revoke your certificate.
For security reasons your password will not be saved in the configuration.
Please make a note of it.
Password: *******
Re-enter password: *******
% The subject name in the certificate will be: cn=cmeasa.cisco.com
% The fully-qualified domain name in the certificate will be: ciscoasa.cisco.com
% Include the device serial number in the subject name? [yes/no]: no
Request certificate from CA? [yes/no]: yes
% Certificate request sent to Certificate Authority
ciscoasa(config) # The certificate has been granted by CA!
ciscoasa# show crypto ca certificates
```

### ステップ3 証明書の確認(オプション)

ASA ルータで show crypto ca certificate コマンドを使用して、証明書を確認します。

### 例:

```
ciscoasa# show crypto ca certificate
Certificate
Status: Available
Certificate Serial Number: 03
Certificate Usage: General Purpose
Public Key Type: RSA (1024 bits)
Issuer Name:
cn=cme_root
Subject Name:
hostname=ciscoasa.cisco.com
cn=cmeasa.cisco.com
Validity Date:
start date: 09:04:40 PST Mar 10 2010
end date: 08:44:00 PST Mar 10 2030
Associated Trustpoints: asatrust
```

```
CA Certificate
Status: Available
Certificate Serial Number: 01
Certificate Usage: Signature
Public Key Type: RSA (1024 bits)
Issuer Name:
cn=cme_root
Subject Name:
cn=cme_root
Validity Date:
start date: 08:44:00 PST Mar 10 2010
end date: 08:44:00 PST Mar 10 2030
Associated Trustpoints: asatrust
```

ステップ4 SSL パラメータを構成します。

### 例:

ciscoasa(config)# ssl encryption 3des-shal aes128-shal aes256-shal des-shal null-shal ciscoasa(config)# ciscoasa(config)# ssl trust-point asatrust ciscoasa(config)# ssl trust-point asatrust inside ciscoasa(config)# ssl trust-point asatrust outside ciscoasa(config)# no ssl certificate-authentication interface outside port 443 ciscoasa(config)# ssl certificate-authentication interface inside port 443

**ステップ5** ローカル IP アドレス プールを設定します。

#### 例:

ciscoasa(config)# ip local pool SSLVPNphone\_pool 192.168.20.50-192.168.20.70 mask 255.255.0

ステップ6 VPN を介した NAT トラフィックを回避するために、アクセス リストを設定します。

#### 例:

ciscoasa(config)# access-list no\_nat\_to\_vpn extended permit ip any 9.10.60.0 255.255.255.0
ciscoasa(config)# ! 9.10.60.0/24 is the Outside subnet
ciscoasa(config)# nat (inside) 0 access-list no nat to vpn

ステップ7 VPNを設定します。VPN構成に関する情報はhttp://www.cisco.com/en/US/docs/security/asa/asa82/configuration/ guide/svc.html を参照してください。

#### 例:

```
ciscoasa(config-webvpn)# enable inside
INFO: WebVPN and DTLS are enabled on 'Inside'.
ciscoasa(config-webvpn)# enable outside
INFO: WebVPN and DTLS are enabled on 'Outside'.
ciscoasa(config-webvpn)# svc image disk0:/anyconnect-win-2.4.1012-k9.pkg 1
ciscoasa(config-webvpn) # svc enable
ciscoasa(config-webvpn) # group-policy SSLVPNphone internal
ciscoasa(config)# group-policy SSLVPNphone attribute
ciscoasa(config-group-policy)# banner none
ciscoasa(config-group-policy) # vpn-simultaneous-logins 10
ciscoasa(config-group-policy) # vpn-idle-timeout none
ciscoasa(config-group-policy) # vpn-session-timeout none
ciscoasa(config-group-policy) # vpn-tunnel-protocol svc webvpn
ciscoasa(config-group-policy)# address-pools value SSLVPNphone pool
ciscoasa(config-group-policy) # webvpn
ciscoasa(config-group-webvpn)# svc dtls enable
ciscoasa(config-group-webvpn)# svc keepalive 120
ciscoasa(config-group-webvpn)# svc ask none
ciscoasa(config-group-webvpn)#
```

ステップ8 SSL VPN トンネルを設定します。詳細については、http://www.cisco.com/en/US/docs/security/asa/asa82/ configuration/guide/vpngrp.htmlを参照してください。

### 例:

```
ciscoasa(config)# tunnel-group SSLVPN_tunnel type remote-access
ciscoasa(config)# tunnel-group SSLVPN_tunnel general-attributes
ciscoasa(config-tunnel-general)#
ciscoasa(config-tunnel-general)#
```

```
ciscoasa(config-tunnel-general)# address-pool SSLVPNphone_pool
ciscoasa(config-tunnel-general)# default-group-policy SSLVPNphone
ciscoasa(config-tunnel-general)# tunnel-group SSLVPN_tunnel webvpn-attributes
ciscoasa(config-tunnel-webvpn)# group-url https://9.10.60.254/SSLVPNphone enable
```

ステップ9 Cisco Unified CME の音声 VLAN へのスタティック ルートを有効にします。詳細については、

http://www.cisco.com/en/US/docs/security/asa/asa82/configuration/guide/route\_static.htmlを参照してください。

例:

ciscoasa(config)# route Inside 192.168.11.0 255.255.255.0 192.168.20.254 1

ステップ10 ユーザに対してASA ローカルデータベースを設定します。詳細については、http://www.cisco.com/en/US/ docs/security/asa/asa82/configuration/guide/access aaa.html#wpmkr108を参照してください。

例:

```
ciscoasa(config)# username anyone password cisco
ciscoasa(config)# ! These credentials will be entered on the phone to log in.
ciscoasa(config)# username anyone attributes
ciscoasa(config-username)# vpn-group-policy SSLVPNphone
ciscoasa(config-username)# vpn-tunnel-protocol IPSec l2tp-ipsec svc webvpn
ciscoasa(config-username)# webvpn
ciscoasa(config-username)# webvpn
ciscoasa(config-username-webvpn)# svc dtls enable
ciscoasa(config-username-webvpn)# svc ask none
```

ステップ11 ASA メディア間トラフィックを有効にします。

#### 例:

```
ciscoasa(config)# same-security-traffic permit inter-interface
ciscoasa(config)# same-security-traffic permit intra-interface
```

## Cisco Unified Cisco Mobility Express での VPN グループおよびプロファイルの構成

このセクションでは、電話機用の VPN ゲートウェイ IP アドレス、証明書ハッシュアルゴリズ ム、証明書トラストポイントを指定する VPN グループを構成します。この情報は、後で電話 機構成に追加されます。Cisco Unified CME で VPN グループおよびプロファイルを設定するに は、次の手順を実行します。

### 手順の概要

- 1. enable
- **2**. configure terminal
- **3**. voice service voip
- 4. vpn-group tag
- 5. **vpn-gateway** [*number* | **url**]
- 6. **vpn-trustpoint** { [*number* [**raw** | **trustpoint**] }
- 7. vpn-hash-algorithm sha-1
- 8. exit
- 9. vpn-profile tag
- **10.** host-id-check [enable | disable]

11. end

## 手順の詳細

|               | コマンドまたはアクション                                                                                                    | 目的                                                                                                    |  |  |
|---------------|----------------------------------------------------------------------------------------------------|----------------------------------------------------------------------------------------------------|--|--|
| ステップ1         | enable<br>例:<br>Router> enable                                                                                                    | 特権 EXEC モードを有効にします。プロンプトが<br>表示されたら、パスワードを入力します。                                                                                                    |  |  |
| ステップ <b>2</b> | <b>configure terminal</b><br>例:<br>Router# configure terminal                                                                                    | グローバル構成モードを開始します。                                                                                                    |  |  |
| ステップ3         | voice service voip<br>例:<br>Router(config)#voice service voip                                                                                    | Voice over IP コンフィギュレーション モードを開始します。                                                                                                    |  |  |
| ステップ4         | <b>vpn-group</b> <i>tag</i><br>例:<br>Router (conf-voi-serv)#vpn-group 1                                                                          | Voice over IP コンフィギュレーションモードで<br>vpn-group モードを開始します。<br>・ <i>tag</i> — VPN グループタグ。範囲:1または2。                                                                                                    |  |  |
| ステップ5         | <pre>vpn-gateway [ number   url] 例: Router(conf-vpn-group)#vpn-gateway 1 https://9.10.60.254/SSLVPNphone</pre>                                   | <ul> <li>VPN のゲートウェイ URL を定義できます。</li> <li><i>number</i>—number— VPN ゲートウェイとして定義されるゲートウェイ数。範囲は1~3です。</li> <li><i>url</i>— VPN ゲートウェイ URL。SSLVPNphoneは、ASA で構成された VPN グループポリシーです。</li> </ul>                                                                                                    |  |  |
| ステップ6         | <pre>vpn-trustpoint { [number [raw   trustpoint] } 例: Router(conf-vpn-group)#vpn-trustpoint     ?vpn-trustpoint 1 trustpoint cme_cert root</pre> | <ul> <li>VPN ゲートウェイ トラストポイントを入力できます。</li> <li>number 許容できるトラストポイント数。範囲:1~10。</li> <li>raw RAW 形式で VPN ゲートウェイ トラストポイントを入力します。</li> <li>trustpoint IOS 形式で作成された VPN ゲートウェイ トラストポイントを入力します。</li> <li>troot - Cisco Mobility Express ルート証明書にはASA の CA 証明書と同じハッシュがあるため、リーフ証明書の代わりにルート証明書を選択するように「root」句が構成されています。</li> </ul> |  |  |

|               | コマンドまたはアクション                                       | 目的                                                        |  |  |
|---------------|----------------------------------------------------|-----------------------------------------------------------|--|--|
| ステップ7         | vpn-hash-algorithm sha-1<br>例:                     | VPN ゲートウェイ トラストポイントの vpn hash 暗<br>号化を入力できます。             |  |  |
|               | Router(conf-vpn-group)#vpn-hash-algorithm<br>sha-1 | • <i>sha-1</i> — 暗号化アルゴリズム。                               |  |  |
| ステップ8         | exit                                               | VPN-group コンフィギュレーション モードを終了                              |  |  |
|               | 例:                                                 | します。                                                      |  |  |
|               | Router(conf-vpn-group)#exit                        |                                                           |  |  |
| ステップ <b>9</b> | <b>vpn-profile</b> <i>tag</i>                      | VPN-profile コンフィギュレーション モードを開始                            |  |  |
|               | 例:                                                 | します。                                                      |  |  |
|               | Router (conf-voi-serv)#vpn-profile 1               | <i>tag</i> — VPN プロファイルタグ番号。範囲:1 ~ 6。                     |  |  |
| ステップ10        | host-id-check [enable   disable]                   | VPN プロファイルでホスト ID チェック オプショ                               |  |  |
|               | 例:                                                 | ンを設定できます。                                                 |  |  |
|               | Router(conf-vpn-profile)#host-id-check<br>disable  | ・disable:ホスト ID チェック オプションを無効<br>にします。                    |  |  |
|               |                                                    | • enable : ホスト ID チェック オプションを有効<br>にします。デフォルトは enable です。 |  |  |
| ステップ 11       | end                                                | 特権 EXEC モードに戻ります。                                         |  |  |
|               | 例:                                                 |                                                           |  |  |
|               | Router(conf-vpn-profile)#end                       |                                                           |  |  |

## SCCP IP 電話機に VPN グループとプロファイルを関連付ける

VPN グループおよびプロファイルを SCCP IP Phone に関連付けるには、次の手順を実行します。

### 手順の概要

- 1. enable
- **2**. configure terminal
- **3**. telephony-service
- 4. cnf-file perphone
- **5. ephone** *phone-tag*
- **6. device-security-mode** {authenticated | none | encrypted}
- 7. mac-address [mac-address]
- 8. type phone-type addon 1 [module-type [2 module-type]]
- 9. vpn-group タグ
- **10.** vpn-profile タグ

- **11. button** *button*-*number*{*separator*}*dn*-*tag* [,*dn*-*tag*...][*button*-*number*{*x*}*overlay*-*button*-*number*] [*button*-*number*...]
- **12**. exit
- **13**. telephony-service
- 14. create cnf-file
- **15**. exit
- **16. ephone** *phone-tag*
- 17. reset
- **18**. end

### 手順の詳細

|       | コマンドまたはアクション                                                                                                    | 目的                                                                                                    |  |  |
|-------|----------------------------------------------------------------------------------------------------|----------------------------------------------------------------------------------------------------|--|--|
| ステップ1 | enable<br>例:<br>Router> enable                                                                                          | 特権 EXEC モードを有効にします。プロンプトが<br>表示されたら、パスワードを入力します。                                                                                                    |  |  |
| ステップ2 | <b>configure terminal</b><br>例:<br>Router# configure terminal                                                           | グローバル構成モードを開始します。                                                                                                    |  |  |
| ステップ3 | <b>telephony-service</b><br>例:<br>Router#(config)telephony-service                                                      | telephony-service コンフィギュレーション モードを<br>開始します。                                                                                                    |  |  |
| ステップ4 | <pre>cnf-file perphone 例: Router(config-telephony)# create cnf-files</pre>                                              | IP Phone で必要とされる XML 構成ファイルを構築<br>します。                                                                                                    |  |  |
| ステップ5 | <b>ephone</b> <i>phone-tag</i><br>例:<br>Router(config)# ephone 1                                                        | <ul> <li>ephone コンフィギュレーションモードを開始して、<br/>SCCP 電話機の電話機固有のパラメータを設定します。</li> <li><i>phone-tag</i> — 電話機を識別する一意のシーケンス番号。範囲は、バージョンとプラットフォームに依存します。?と入力すると、範囲を表示できます。</li> </ul> |  |  |
| ステップ6 | device-security-mode {authenticated   none   encrypted}<br>例:<br>Router(config-telephony)# device-security-mode<br>none | エンドポイントのセキュリティモードを有効にします。<br>・authenticated:暗号化なしでTLS接続を確立するようにデバイスに指示します。メディアパスにセキュアな Real-Time Transport Protocol<br>(SRTP)がありません。                                       |  |  |

I

|                | コマンドまたはアクション                                                                                                    |                                                                                                    |  |
|----------------|----------------------------------------------------------------------------------------------------|----------------------------------------------------------------------------------------------------|--|
|                |                                                                                                    | <ul> <li>none: SCCP シグナリングはセキュアではあり<br/>ません。これはデフォルトです。</li> </ul>                                                         |  |
|                |                                                                                                    | <ul> <li>encrypted:デバイスに、SRTPを使用してセキュアなメディアパスへの暗号化されたTLS接続を確立するように指示します。</li> </ul>                                        |  |
|                |                                                                                                    | <ul> <li>ephone コンフィギュレーション モードでこの<br/>コマンドに設定された値は、telephony-service<br/>コンフィギュレーション モードで設定された<br/>値よりも優先されます。</li> </ul> |  |
| ステップ <b>1</b>  | mac-address [mac-address]                                                                                           | 設定される IP Phoneの MAC アドレスを指定します                                                                                             |  |
|                | 例:                                                                                                    |                                                                                                    |  |
|                | Router(config-ephone)#mac-address 0022.555e.00f1                                                                    |                                                                                                    |  |
| ステップ8          | type phone-type addon 1 [module-type [2 module-type]]                                                               | 電話機のタイプを指定します。                                                                                                    |  |
|                | 例:<br>Router(config-ephone)# type 7965                                                                              | <ul> <li>Cisco Unified CME 4.0 以降のバージョン:アドオンモジュールを適用できるタイプは、7960、7961、7961GE、および 7970 のみです。</li> </ul>                     |  |
|                |                                                                                                    | • Cisco CME 3.4 以前のバージョン:アドオンモ<br>ジュールを適用できるタイプは7960だけです。                                                                  |  |
| ステップ9          | <b>vpn-group</b> タグ<br>個・                                                                                           | Voice over IP コンフィギュレーション モードで<br>vpn-group モードを開始します。                                                                     |  |
|                | Router (config-ephone)# vpn-group 1                                                                                 | • tag— VPN グループタグ。範囲:1 または 2。                                                                                              |  |
| ステップ 10        | <b>vpn-profile</b> タグ                                                                                               | VPN-profile コンフィギュレーション モードを開始<br>します。                                                                                     |  |
|                | Router (config-ephone) #vpn-profile 1                                                                               | • tag: VPN プロファイル タグ番号。範囲:1~<br>6。                                                                                         |  |
| ステップ11         | <b>button</b> button-number{separator}dn-tag<br>[,dn-tag][button-number{x}overlay-button-number]<br>[button-number] | ボタン番号と回線の特性を ephone-dn に関連付けま<br>す。ボタンの最大数は電話機のタイプによって決ま<br>ります。                                                           |  |
|                | 例:                                                                                                    |                                                                                                    |  |
|                | Router(config-ephone)# button 1:5                                                                                   |                                                                                                    |  |
| ステップ <b>12</b> | exit                                                                                                    | ephone コンフィギュレーション モードを終了しま                                                                                                |  |
|                | 例:                                                                                                    | +                                                                                                    |  |
|                | Router(config-ephone)exit                                                                                           |                                                                                                    |  |

|                | コマンドまたはアクション                                                        | 目的                                                                                                    |  |
|----------------|---------------------------------------------------------------------|----------------------------------------------------------------------------------------------------|--|
| ステップ <b>13</b> | telephony-service<br>例:<br>Router(config)# telephony-service        | telephony-service コンフィギュレーション モードを<br>開始します。                                                                  |  |
| ステップ14         | create cnf-file<br>例:<br>Router(config-telephony)# create cnf-files | IP Phone で必要とされる XML 構成ファイルを構築<br>します。最初に「no create cnf-files」を使用して既<br>存の構成ファイルをクリアしてから、再度作成する<br>ことをお勧めします。 |  |
| ステップ 15        | exit<br>例:<br>Router(Config-telephony)exit                          | telephony service コンフィギュレーション モードを<br>終了します。                                                                  |  |
| ステップ <b>16</b> | <b>ephone</b> <i>phone-tag</i><br>例:<br>Router(config)# ephone 1    | <ul> <li>ephone コンフィギュレーションモードを開始します。</li> <li><i>phone-tag</i>—構成タスク中にこの ephone を識別する一意のシーケンス番号。</li> </ul>  |  |
| ステップ <b>17</b> | reset<br>例:<br>Router(config-ephone)# reset                         | 設定される個々のSCCP電話機の完全なリブートを<br>実行します。                                                                            |  |
| <br>ステップ18     | end<br>例:<br>Router(config-ephone)# end                             | 特権 EXEC モードに戻ります。                                                                                             |  |

## 電話機での代替 TFTP アドレスの構成

ステップ1 電話機から、次のように操作します。

### 例:

Settings > Network Configuration > IPv4 Configuration > Alternate TFTP

```
Press **# to unlock
Select YES
```

If the phone is already registered, "TFTP Server 1" will already be populated. Otherwise, enter the CUCME address as the alternate TFTP Server 1.

- ステップ2 電話機の設定を保存します。
- ステップ3 電話機から VPN が有効になっていることを確認します。

例:

#### Settings > Security Configuration > VPN

When you press "Enable" from this menu, it should prompt for username and password.

ステップ4 電話機から、次のように操作します。

### 例:

Settings > Network Configuration > IPv4 Configuration > Alternate TFTP

Press \*\*# to unlock and select YES.

If the phone is already registered, "TFTP Server 1" will already be populated. Otherwise, enter the CUCME address as the alternate TFTP Server 1.

- ステップ5 設定を保存します。
- ステップ6 自宅またはリモートサイトから電話機をネットワークに接続します。

例:

Settings > Security Settings > VPN Configurations?

Enable VPN Enter Username and Password. Phone will register with CUCME.

## 遠隔地からの電話機登録

リモートサイトから Cisco Unified IP Phone を登録するには、次の手順を実行します。

- ステップ1 自宅またはリモート サイトから電話機をネットワークに接続します。電話機が DHCP を受信します。
- ステップ2 電話機のメニューで[設定(Settings)]を選択肢、[セキュリティ設定(Security Settings)]に移動します。

ステップ3 [VPNを構成(VPN Configurations)]>[VPNを有効化(Enable VPN)]の順に選択します。

ステップ4 ユーザ名とパスワードを入力します。これで、Cisco Unified Cisco Mobility Express に電話機が登録されます。

# VPN ヘッドエンドとしての Cisco Unified Cisco Mobility Express で DTLS を使用した SSL VPN クライアントの構成 例

始める前に、基本 SSL VPN 構成 を Cisco Unified Cisco Mobility Express で行ったことを確認し ます(「Cisco Unified CME での基本設定(5 ページ)」を参照)。

SCCP IP Phone で DTLS による SSL VPN クライアントを設定するには、次の手順を表示されて いる順に実行します。

- •時計、ホスト名、およびドメイン名の設定(24ページ)
- ・ラストポイントの構成と証明書を使用した登録(25ページ)
- VPN ゲートウェイの設定 (25 ページ)
- ユーザーデータベースの構成 (26ページ)
- •仮想コンテキストの構成 (26ページ)
- グループポリシーの設定(27ページ)
- IOS SSL VPN 接続の確認 (27 ページ)
- SSL VPN 用 Cisco Unified SCCP IP 電話機の構成 (28 ページ)
- Cisco Unified SCCP IP Phone の設定 (28 ページ)
- Cisco Unified Cisco Mobility Express での SSL VPN 構成 (29 ページ)

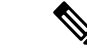

(注)

設定することを選択した認証のタイプによって、設定のステップ3~ステップ11はここ に記載されている方法とはやや異なる場合があります。

## 時計、ホスト名、およびドメイン名の設定

時計、ホスト名、およびドメイン名を設定する必要があります。

ステップ1 次の例は、構成されたホスト名とドメイン名を示しています。

### 例:

hostname Router2811 ip domain name cisco.com Interfaces on the Router\_2811: interface FastEthernet0/0 ip address 1.5.37.13 255.255.0.0 duplex auto speed auto interface FastEthernet0/1 in address 30.0.0.1 255.255.255

ip address 30.0.0.1 255.255.255.0
duplex auto
speed auto

ステップ2 IOS のクロックを表示します。

例:

```
Router# show clock
*10:07:57.109 pacific Thu Oct 7 2010
a) 時計を直接構成する
例:
Router# clock set 9:53:0 Oct 7 2010
Set time zone (Pacific Standard Time)
Router# configure terminal
Router(config)# clock timezone pst -8
(optional)
Set summer-time
Router# configure terminal
Router(config)# clock summer-time pst recurring
または
Router(config)# clock summer-time pst date apr 11 2010 12:00 nov 11 2010 12:00
```

b) NTP を使用して時計を構成する

例:

```
Router(config)# ntp server 192.18.2.1
Router(config)# ntp master 2
```

## ラストポイントの構成と証明書を使用した登録

トラストポイントの構成と証明書サーバーに登録するには、「CAサーバーとして Cisco Unified Cisco Mobility Express を構成 (10ページ)」を参照してください。webvpn で生成されるデフォルトの自己署名証明書を使用することもできます。このデフォルト trustpoint は、webvpn ゲートウェイ gateway name コマンドの初回入力時に、生成されます。

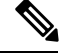

 (注) IOS SSL VPN の DTLS は SSL 認証中に子証明書を使用するため、「vpn-trustpoint」を構成 中に「leaf」オプションを選択する必要があります。

## VPN ゲートウェイの設定

WebVPN ゲートウェイは、SSL VPN のデフォルトのトラストポイント名を使用します。

「webvpn gateway <name>」に入ると、自己署名証明書が生成されます。IP アドレスは、WebVPN ゲートウェイのインターフェイスまたはループバックインターフェイスに構成されたパブリッ ク IP アドレスである必要があります。次に、WebVPN ゲートウェイ上で設定されたパブリッ ク IP アドレスの例を示します。

```
Router(config) # webvpn gateway sslvpn_gw
Router(config-webvpn-gateway) # ip address 1.5.37.13 port 443
Router(config-webvpn-gateway) # ssl encryption 3des-sha1 aes-sha1
Router(config-webvpn-gateway) # ssl trustpoint cme cert
Router(config-webvpn-gateway) # inservice
```

(注)

webvpn 自己生成のトラストポイントではなく、Cisco Unfied Cisco Mobility Express 生成の トラストポイントを使用することをお勧めします。

## ユーザーデータベースの構成

ユーザーデータベースは、Cisco Mobility Express でローカルに構成することも、Radius サーバー からリモートで構成することもできます。

ステップ1 ローカルデータベースの構成

例:

Router(config) # aaa new-model username anyone password 0 cisco aaa authentication login default local

ステップ2 認証用に リモートの AAA Radius サーバーを構成する場合

例:

Router(config) # aaa new-model aaa authentication login default group radius radius-server host 172.19.159.150 auth-port 1923 acct-port 1924 radius-server key cisco

詳細については、http://www.cisco.com/en/US/docs/security/asa/asa71/configuration/guide/aaa.html#wp1062044を 参照してください。

## 仮想コンテキストの構成

https://1.5.37.13/SSLVPNphone などの WebVPN ゲートウェイにアクセスする際に、URL に「ド メイン名」を指定すると、ユーザーは、仮想コンテキストにアクセスできます。次に、設定さ れた仮想 VPN コンテキストの例を示します。

```
Router(config) # webvpn context sslvpn context
ssl encryption 3des-shal aes-shal
 ssl authenticate verify all
 gateway sslvpn_gw domain SSLVPNphone
 inservice
```

When inservice was entered, the system prompted: 000304: Jan 7 00:30:01.206: %LINEPROTO-5-UPDOWN: Line protocol on Interface Virtual-Access1, changed state to up

## グループ ポリシーの設定

電話機の SSL VPN クライアントはフル トンネル モードで動作するため、WebVPN ゲートウェ イは、ゲートウェイにログインしている各クライアントに IP アドレスを提供します。以下の 設定:

Router(config)# ip local pool SSLVPNphone\_pool 30.0.0.50 30.0.0.70 Router(config)# webvpn context SSLVPNphone Router(config-webvpn-context)# policy group SSLVPNphone Router(config-webvpn-group)# functions svc-enabled Router(config-webvpn-group)# hide-url-bar Router(config-webvpn-group)# svc address-pool "SSLVPNphone\_pool" netmask 255.255.255.0 Router(config-webvpn-group)# svc default-domain "cisco.com" Router(config-webvpn-group)# exit Router(config-webvpn-context)# default-group-policy SSLVPNphone Router(config-webvpn-context)# no aaa authentication domain local Router(config-webvpn-context)# gateway sslvpn gw domain SSLVPNphone

ユーザー名とパスワードの認証のみを使用する場合は、次のように構成します。

Router(config-webvpn-context) # no authentication certificate

証明書ベースの認証を使用する場合は、次のように構成します。

Router(config-webvpn-context) # authentication certificate

Router(config-webvpn-context)# ca trustpoint cme\_cert Router(config-webvpn-context)# inservice

## IOS SSL VPN 接続の確認

PC のブラウザ(MS Internet Explorer)で、https://1.5.37.13/SSLVPN 電話機に接続し、証明書を 許可します。ログインするには、ユーザー名とパスワード、anyone、cisco と入力します。IOS SSL VPN のホームページが表示されます。

ステップ1 IOS WEBVPN デバッグ:

### 例:

```
debug ssl openssl errors
debug ssl openssl msg
debug ssl openssl states
debug webvpn sdps
debug webvpn aaa (login authentication)
debug webvpn http verbose (for authentication)
debug webvpn webservice verbose
debug webvpn tunnel
```

debug crypto pki transactions debug crypto pki validations debug crypto pki messages

PCブラウザから、https://1.5.37.13/SSLVPN 電話を介して IOS (1.5.37.x ネットワーク上)に接続します。デフォルトのバナーがポップアップします。ユーザー名とパスワードを入力します。

ステップ2 デフォルトの IP ルートを指定します。例:

例:

Router (c3745): ip route 30.0.0.0 255.255.255.0 FastEthernet0/ Router (c3745): ip route 10.0.0.0 255.255.255.0 1.5.37.11

(この制限されたルートを強制的に使用しないと、失敗します)。

## SSL VPN 用 Cisco Unified SCCP IP 電話機の構成

- ステップ1 電話機の負荷は、「Cisco Unified Communications Manager Express Introduction」でダウンロードできます。
- ステップ2 [互換性情報(Compatibility Information)] を選択します。
- ステップ3 電話機に該当する電話機ファームウェア バージョンを選択します。 「製品/技術サポート」では、汎用ソフトウェアもダウンロードできます。
- ステップ4 [Voice and Unified Communications] > [IP テレフォニー (IP Telephony)] > [IP Phone] の順に選択します。
  - (注) 電話機ファームウェア バージョン 8.3 を電話機ファームウェア バージョン 9.0 にアップグレード する前に、電話機ファームウェア バージョン 8.4 をダウンロードすることを推奨します。電話機 ファームウェア バージョンを 8.4 にアップグレードしないで電話機ファームウェアを 9.0 にアッ プグレードしても機能しません。
- ステップ5 ハードリセット(電源が入っている際に#を押す)後、term65.default.loadsを使用して、残りに画像をロードできます。

## Cisco Unified SCCP IP Phone の設定

- ステップ1 [設定 (Settings)]>[セキュリティ情報 (4) (Security configuration (4))]>[VPN構成(8) (VPN Configuration (8))]の順に選択します。
- ステップ2 VPN コンセントレータのIP アドレスを調べます。VPN ヘッドエンドをポイントしている必要があります。
- ステップ3 Alt-TFTP を確認します([設定(Settings)]>[ネットワーク構成(Network Configuration)]>[IPv4構成 (IPv4 Configuration)]の順に選択)。代替 TFTP オプションを「はい」に設定して、TFTP サーバーアド レスを手動入力します。関連付ける IP アドレスは、Cisco Unified CME の IP アドレスです。

- **ステップ4** VPN 設定を [有効 (enable)] に設定します。ユーザーインターフェイスに、 [VPN に接続中... (Attempting VPN Connection...)]と表示されます。
- **ステップ5** VPN 接続が確立していることを確認します。[設定(Settings)]>[ネットワーク構成(Network Configuration)]の順に選択します。[VPN] ラベルに、[接続済み(connected)]と表示されます。
  - (注) セキュアモードで電話機を使用している場合、必ず ephone 構成モードで capf-ip-in-cnf コマンド を追加します。

## Cisco Unified Cisco Mobility Express での SSL VPN 構成

```
Cisco Unified Cisco Mobility Express で SSL VPN を構成するには、「Cisco Unified Cisco Mobility
Express での VPN グループおよびプロファイルの構成 (17ページ)」を参照してください。
例:
voice service voip
vpn-group 1
 vpn-gateway 1 https://1.5.37.13/SSLVPNphone
 vpn-trustpoint 1 trustpoint R2811 cert leaf
 vpn-profile 1
 host-id-check disable
crypto pki server R2811 root
 database level complete
 grant auto
 lifetime certificate 7305
lifetime ca-certificate 7305
crypto pki token default removal timeout 0
1
crypto pki trustpoint R2811_root
enrollment url http://30.0.0.1:80
 revocation-check none
rsakeypair R2811_root
1
crypto pki trustpoint R2811 cert
enrollment url http://30.0.0.1:80
 serial-number
revocation-check none
telephony-service
cnf-file perphone
```

```
ephone 2
device-security-mode none
mac-address 001E.7AC4.DD25
type 7965
vpn-group 1
vpn-profile 1
button 1:5
telephony-service
```

```
create cnf-files
```

ephone 2 reset

## DTLS による Cisco Unified Cisco Mobility Express 向け VPN 電話機冗長性 サポート

VPN 電話機は、IOS および Cisco Unified CME による冗長性を次の2とおりの方法によりサポートします。

- 1. 同じ vpn-group で 2 つ以上の vpn-gateway 構成を使用する。
- Cisco Unified CMEの冗長性設定と1つ以上のvpn-gateway 設定を使用する。vpn-gateway が 1つだけ使用されている場合、DTLS および SSL VPN ヘッドエンド IP が稼働し続ける必要 があります。

Cisco Unified Cisco Mobility Express の冗長性は、トラストポイントをプライマリ Cisco Mobility Express からセカンダリ Cisco Mobility Express にインポートすると機能します。

「http://www.cisco.com/en/us/docs/ios/security/command/reference/sec\_c5.html」を参照してください。 冗長 Cisco Unified Cisco Mobility Express の詳細については、 「SCCP 電話機の冗長 Cisco Unified Cisco Mobility Express ルータ」を参照してください。

エクスポート可能なキーでトラストポイントを生成し、それを sastl として使用する必要があ ります。

# SSL VPN クライアントの設定例

## ASA を VPN ヘッドエンドとして使用する SSL VPN の構成例

次の例は、ASA を VPN ヘッドエンドとして使用して Cisco Mobility Express を構成する方法を 示しています。

```
Router# show running config
1
1
1
crypto pki server cme root
database level complete
no database archive
 grant auto
lifetime certificate 7305
lifetime ca-certificate 7305
crypto pki trustpoint cme root
enrollment url http://10.201.160.201:80
revocation-check none
rsakeypair cme root
crypto pki trustpoint cme cert
enrollment url http://10.201.160.201:80
 revocation-check none
1
!
!
1
```

```
voice service voip
vpn-group 1
vpn-gateway 1 https://10.201.174.36/SSLVPNphone
vpn-trustpoint 1 trustpoint cme cert root
vpn-hash-algorithm sha-1
vpn-profile 1
host-id-check disable
sip
!
Т
!
ip http server
no ip http secure-server
1
telephony-service
max-ephones 20
max-dn 10
ip source-address 10.201.160.201 port 2000
cnf-file location flash:
cnf-file perphone
max-conferences 8 gain -6
 transfer-system full-consult
 create cnf-files version-stamp Jan 01 2002 00:00:00
1
!
ephone-dn 1
number 2223
label TestPhone
Т
1
ephone 1
device-security-mode none
mac-address 001F.6C81.110E
 type 7965
vpn-group 1
vpn-profile 1
button 1:1
1
end
```

# VPN ヘッドエンドとしての Cisco Mobility Express での DTLS を使用した SSL VPN の構成例

次の例は、VPN ヘッドエンドとして Cisco Mobility Express で DTLS を使用して Cisco Mobility Express を構成する方法を示しています。

```
!
ip domain-name cisco.com
!
aaa new-model
!
!
aaa authentication login default local
!
!
Crypto pki server cme_root
database level complete
no database archive
grant auto
```

```
lifetime certificate 7305
lifetime ca-certificate 7305
!
crypto pki trustpoint cme root
enrollment url http://10.201.160.201:80
 revocation-check none
rsakeypair cme root
!
crypto pki trustpoint cme cert
enrollment url http://10.201.160.201:80
revocation-check none
1
crypto pki trustpoint TP-self-signed-4067918560
enrollment selfsigned
subject-name cn=IOS-Self-Signed-Certificate-4067918560
revocation-check none
rsakeypair TP-self-signed-4067918560
1
1
!
voice service voip
vpn-group 1
vpn-gateway 1 https://10.201.160.201/SSLVPNphone
vpn-trustpoint 1 trustpoint cme cert leaf
vpn-hash-algorithm sha-1
vpn-profile 1
host-id-check disable
sip
username kurt privilege 15 password 0 cisco
!
1
interface GigabitEthernet0/0
 ip address 10.201.160.201 255.255.255.192
duplex auto
speed auto
Т
ip local pool SSLVPNphone_pool 10.201.160.202 10.201.160.203
ip forward-protocol nd
ip http server
no ip http secure-server
1
1
telephony-service
max-ephones 20
max-dn 10
ip source-address 10.201.160.201 port 2000
cnf-file location flash:
cnf-file perphone
max-conferences 8 gain -6
transfer-system full-consult
 create cnf-files version-stamp Jan 01 2002 00:00:00
1
!
ephone-dn 1
number 2223
label TestPhone
!
1
ephone 1
device-security-mode none
mac-address 001F.6C81.110E
type 7965
```

```
vpn-group 1
 vpn-profile 1
button 1:1
1
webvpn gateway sslvpn gw
ip address 10.201.160.201 port 443
ssl encryption 3des-shal aes128-shal
ssl trustpoint cme cert
inservice
1
webvpn context SSLVPNphone
gateway sslvpn gw domain SSLVPNphone
ca trustpoint cme cert
1
ssl authenticate verify all
inservice
policy group SSLVPNphone
functions svc-enabled
svc address-pool "SSLVPNphone pool" netmask 255.255.255.224
svc default-domain "cisco.com"
hide-url-bar
default-group-policy SSLVPNphone
1
end
```

次の例では、VPN 設定を示します。

```
Router #show voice vpn

The Voice Service VPN Group 1 setting:

VPN Gateway 1 URL https://9.10.60.254/SSLVPNphone

VPN Trustpoint hash in sha-1

VPN Trustpoint 1 trustpoint cme_cert root fbUqFIbtWtaYSGSlTP/Umshcgyk= The Voice Service

VPN Profile 1 setting:

The host id check setting: 0
```

# SSL VPN クライアントの機能情報

次の表に、このモジュールで説明した機能に関するリリース情報を示します。この表は、ソフ トウェア リリース トレインで各機能のサポートが導入されたときのソフトウェア リリースだ けを示しています。その機能は、特に断りがない限り、それ以降の一連のソフトウェアリリー スでもサポートされます。

プラットフォームのサポートおよびシスコソフトウェアイメージのサポートに関する情報を検 索するには、Cisco Feature Navigator を使用します。Cisco Feature Navigator にアクセスするに は、www.cisco.com/go/cfn に移動します。Cisco.com のアカウントは必要ありません。

| 表 | 1 : SSL | VPNク | ライア | ント | ・の機能情報 |
|---|---------|------|-----|----|--------|
|---|---------|------|-----|----|--------|

| 機能名                                  | Cisco Unified Cisco<br>Mobility Express のバー<br>ジョン | 機能情報                                           |
|--------------------------------------|----------------------------------------------------|------------------------------------------------|
| DTLS による Cisco Unified CME<br>でのサポート | 8.6                                                | DTLS による Cisco Unified CME での<br>サポートが導入されました。 |

| 機能名                                      | Cisco Unified Cisco<br>Mobility Express のバー<br>ジョン | 機能情報                               |
|------------------------------------------|----------------------------------------------------|------------------------------------|
| SCCP IP Phone での SSL VPN ク<br>ライアントのサポート | 8.5                                                | SSL VPN クライアント サポート機<br>能が導入されました。 |

翻訳について

このドキュメントは、米国シスコ発行ドキュメントの参考和訳です。リンク情報につきましては 、日本語版掲載時点で、英語版にアップデートがあり、リンク先のページが移動/変更されている 場合がありますことをご了承ください。あくまでも参考和訳となりますので、正式な内容につい ては米国サイトのドキュメントを参照ください。